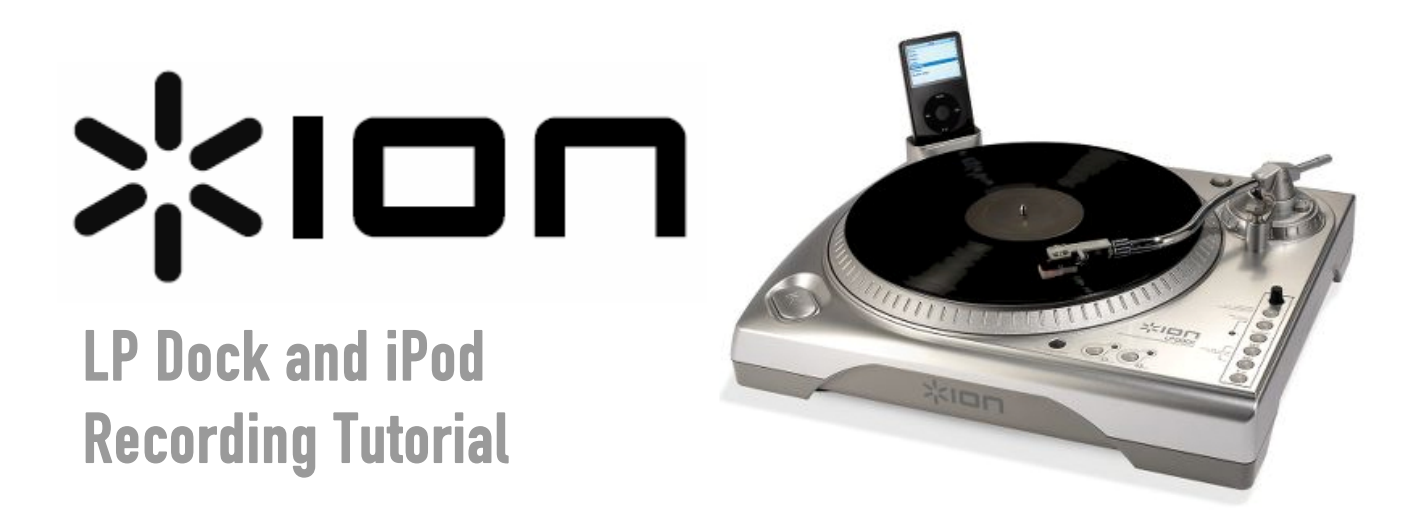

## **RECORDING YOUR VINYL FROM THE TURNTABLE TO YOUR iPod**

Do you have an iPod and a large collection of vinyl? Now you can easily rip your vinyl tracks to your iPod for easy listening with the Ion LP DOCK.

Fifth generation iPods and 2nd generation Nano's attach directly to the built-in dock and will record 33 1/3 or 45 RPM records in realtime via your iPod's Voice Memo Mode. The new Classic and 3<sup>rd</sup> generation Nano will also work with the latest O.S. update from Apple.

- 1. First power on the LP Dock without the iPod connected.
- 2. Place the iPod in the LP Dock.

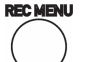

3. Press the **REC MENU** button. The Voice Menu will now appear on the iPod.

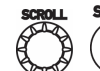

4. Go to Voice Memo Mode using the **SCROLL** knob on the LP Dock and press the **SELECT** button to open this menu.

5. Choose your Recording Quality and toggle "Start Recording" with the **SELECT** button to begin recording.

**Note:** With the Classic and 3<sup>rd</sup> Gen Nanos, you will not see a Voice Menu option until the Record Memo button is pressed. In addition, pressing the **REC MENU** button may not automatically enter Voice Menu Mode if your iPod is in a music/playback screen. If you experience difficulties accessing Voice Menu Mode, exit to the Main menu by pressing **MENU** and try again. Furthermore, with certain iPod models, pressing the **REC MENU** button may not automatically enter Voice Menu Mode. You may need to highlight the Voice Menu option and press **SELECT** before proceeding.

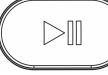

6. Next press the PLAY/PAUSE button on the LP Dock to begin playback of your vinyl.

7. To pause recording on the iPod, press the MENU button on the LP Dock. You can then choose to resume your recording on the same track, stop recording, or delete the track. Pausing the recording is done differently depending on your iPod model. Pressing the MENU button to pause the recording works for the Classic and 3<sup>rd</sup> Gen Nano. For the 5<sup>th</sup> Gen iPod and 2<sup>nd</sup> Gen Nano, pressing the MENU button while recording will stop and save the recording. To pause the recording on these models, you need to manually select "Pause" with the SCROLL wheel.

## TRANSFERRING YOUR iPod RECORDING TO YOUR PC

Now that you have recorded onto your iPod, you can connect the iPod to your computer if you want to clean up the recordings and get rid of the hisses, pops and scratches which are commonly associated with vinyl recordings.

- 1. The USB cable must first be connected from your computer to the LPDock.
- Once the cable has been connected, hold down the MENU button on the LP DOCK and place the iPod into the dock.
- Your computer will automatically detect your iPod. Once it has been detected,

open up iTunes.

- Once iTunes is opened, it will detect that you have new recorded Voice Memos on your iPod and will ask if you would like to download them into iTunes. Click **OK**.
- 5. Click on the **Voice Menu** option. (see Figure 1)
- You will see your recorded voice memos. (see Figure 2)
- To copy the song, you can drag and drop it from iTunes onto your Desktop or another folder (see Figure 3). Now you can import this song into your favorite audio editor to clean up the audio.

|                                     | Advanced Help                          |              | Tunes             |          |                        | _     |        |            |         |
|-------------------------------------|----------------------------------------|--------------|-------------------|----------|------------------------|-------|--------|------------|---------|
| (*)( <b>&gt;</b> )( <b>+</b> ) *=   | · 40                                   | Ś.           |                   |          |                        |       |        |            |         |
|                                     |                                        |              |                   | _        |                        | 1     | New    | Search     |         |
| IBRARY                              | Name                                   | Lime<br>4/20 | Artist            |          | Album                  | Gente | Rating | Play Lount | LastP   |
| J Music                             | of blocks has hed had                  | 7167         | bayside           |          | acousoc                | Pulk  |        |            |         |
| E Movies                            | The ball of the streng bands           | 3:53         | bayside           |          | acousoc                | Purk  |        |            |         |
| TV Shows                            | they looked like strong hands          | 4:36         | bayside           |          | acoustic               | Punk  |        |            |         |
| Podcasts                            | M mascerpiece                          | 9:00         | bayside           |          | acousoc                | PURK  |        |            | sinels  |
| but parts                           | in megan                               | 3:26         | bayside           |          | acousoc                | Pulk  |        | 1          | 1/20/2  |
| .X. K900                            | M montauk                              | 4:03         | bayside           |          | acousoc                | Punk  |        |            | s inela |
| TORE                                | M devotor and desire                   | 0.55         | bayside           |          | acousoc                | Pulk  |        | 1          | 1/20/2  |
| iTunes Store                        | M baby britan                          | 2:55         | bayside           |          | acousoc                | Punk  |        |            |         |
| ~                                   | in patenta reversa                     | 3:29         | bayside           |          | acousoc                | PULK  |        |            |         |
| DEVICES                             | at don't call me peanut [ive]          | 4:52         | bayside           |          | acousoc                | Punk  |        |            | 10/4/2  |
| 🔻 📋 Justin's new iPod 🛛 🤇           |                                        | 0.00         | bayside           |          | Daysue                 | PULK  |        | 5/         | 10/4/2  |
| Music                               | M devoción and desire                  | 3:30         | bayside           |          | Dayside                | Punk  |        | 09         | 10/4/2  |
| A fat                               | fortures of the damned                 | 3:29         | Dayside           |          | Bayside                | Punk  |        | 44         | 9/30/2  |
|                                     | they looked like strong hands          | 3:51         | bayside           |          | Dayside                | Punk  |        | 34         | 11011   |
| PLAYLISTS                           | M moncauk                              | 3:40         | Dayside           |          | Daysue                 | PUR   |        | 10         | 11/11   |
| Se Party Shuffle                    | is brame it on bad luck                | 3:26         | bayside           |          | Bayside                | Punk  |        | 19         | 11/11   |
| a 90's Music                        | W we'l be ok                           | 4:24         | Dayside           |          | Bayside                | Punk  |        | 2          | 8/17/2  |
| Music Videos                        | existing in a crisis Leveryn           | 4124         | bayside           |          | Bayside                | Punk  |        | 11         | 9/1/20  |
| Mu Top Bated                        | M don't call me peanut                 | 3:57         | bayside           |          | Bayside                | Punk  |        | 25         | 11/11   |
| ing rop reaced                      | M har a ire                            | 4:03         | bayside           |          | Bayside                | Punk  |        | 25         | 11/11   |
| Recently Added                      | M dear tragedy                         | 4:55         | bayside           |          | Bayside                | Punk  |        | 25         | 11/11   |
| <ul> <li>Recently Played</li> </ul> | ☑ masterpiece                          | 3:44         | bayside           |          | sirens and condolences | Punk  |        | 2          | 1/21/2  |
| Top 25 Most Played                  | If poison in my viens                  | 3:32         | bayside           |          | sirens and condolences | Punk  |        | 2          | 1/21/3  |
| El Voice Memos                      | phone call from poland                 | 3:23         | bayside           |          | sirens and condolences | Punk  |        | 2          | 1/21/3  |
| ~                                   | E taking of michelangelo               | 3:38         | bayside           |          | sirens and condolences | Punk  |        | 2          | 1/21/3  |
|                                     | alcohol and alter boys                 | 3:03         | bayside           |          | sirens and condolences | Punk  |        |            |         |
|                                     | a synonym for acquiesce                | 5:17         | bayside           |          | sirens and condolences | Punk  |        |            |         |
|                                     | how to fix everything                  | 4:05         | bayside           |          | sirens and condolences | Punk  |        |            |         |
|                                     | 🖬 kelum                                | 2:36         | bayside           |          | sirens and condolences | Punk  |        |            |         |
|                                     | If you're bored                        | 3:05         | bayside           |          | sirens and condolences | Punk  |        |            |         |
|                                     | i just enough to love you              | 3:46         | bayside           |          | sirens and condolences | Punk  |        |            |         |
|                                     | i huardrail                            | 3:39         | bayside           |          | sirens and condolences | Punk  |        |            |         |
|                                     | If the walking wounded                 | 3:46         | bayside           |          | the walking wounded    |       |        | 2          | 10/7/2  |
|                                     | If they're not horses, they're unicoms | 3:46         | bayside           |          | the walking wounded    |       |        | 2          | 10/7/2  |
|                                     | ☑ duality                              | 3:00         | bayside           |          | the walking wounded    |       |        | 3          | 10/7/2  |
|                                     | 4                                      |              |                   |          |                        |       |        |            | ).      |
|                                     |                                        | 31           | 5 songs, 21,9 hou | rs. 1.24 | GB                     |       |        | 0          |         |

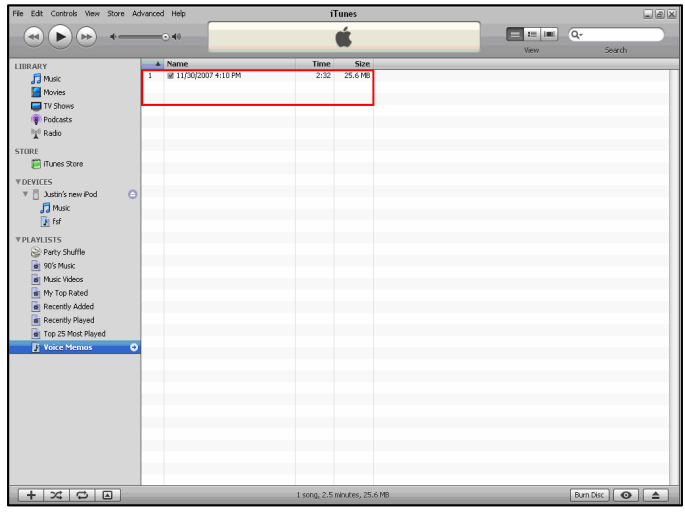

FIGURE 2

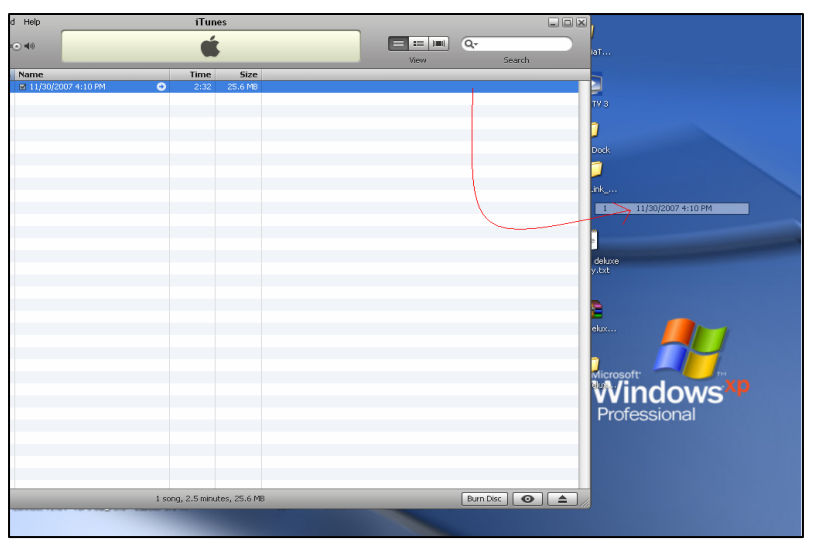

Thanks for reading! Stay tuned to <u>www.ion-audio.com</u> for the latest updates.